# 标定软件使用说明书

#### 一:硬件连接

1. 如果电脑不带 232 串口,那就准备一根 USB 转 232 线, USB 口连接电脑, 232 口插在控制板 232 接口处

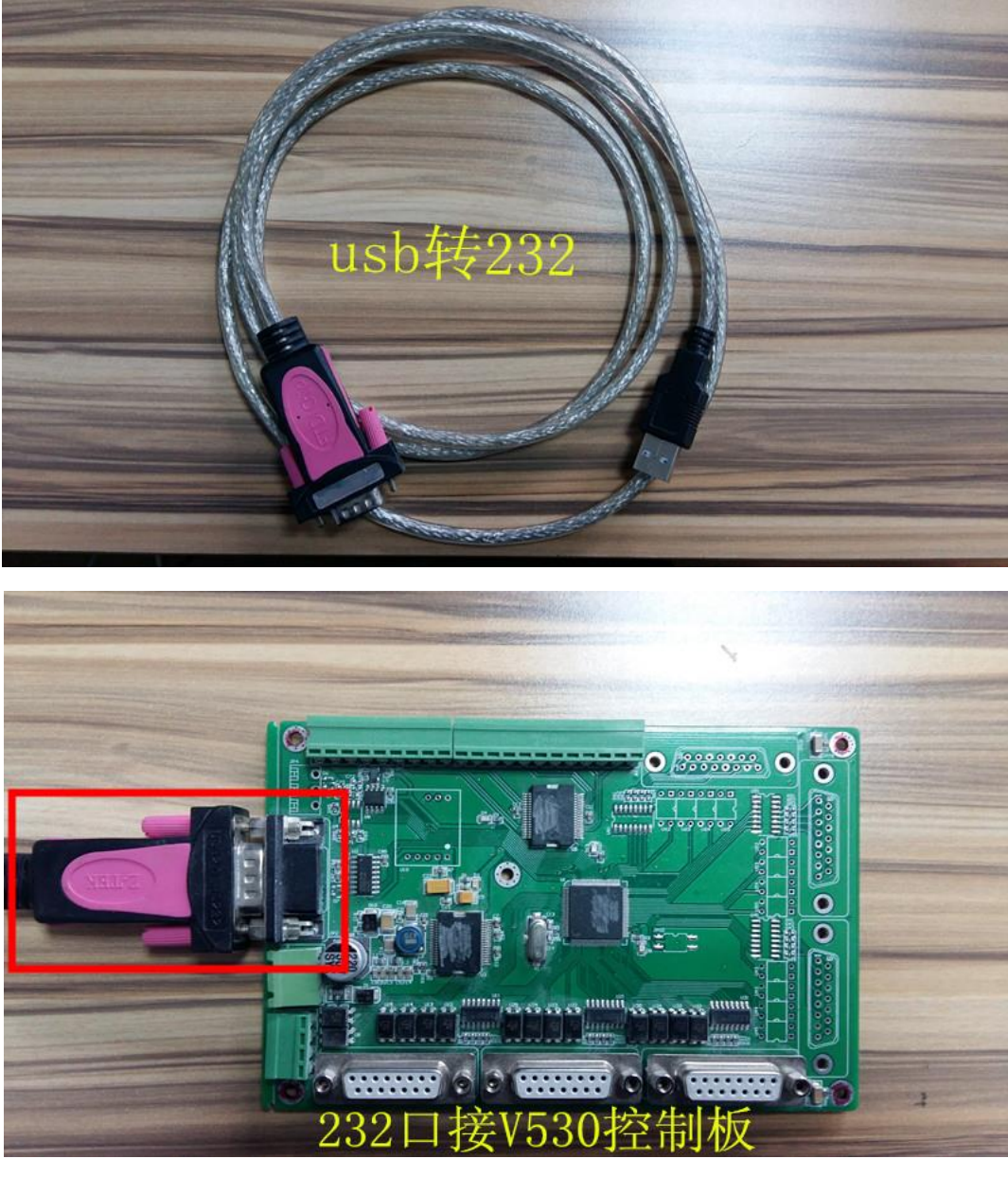

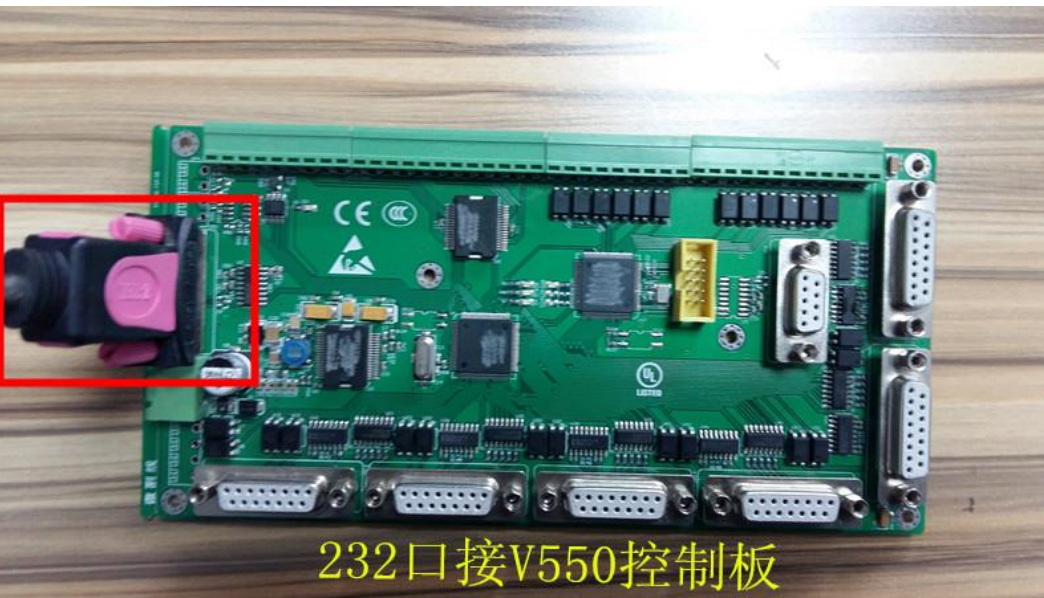

2. 如果控制板主板自带 232 接口,可使用 232 公母头直线式线缆,母头接电脑主机上的 232 接口,公头接控

制板上232接口。

## 二: 插件驱动安装

## 1. USB 转 232 驱动安装

如果使用 USB 转 232 线缆连接控制板,就需要安装 USB 转 232 驱动。打开文件夹标定软件\ZE533\驱动

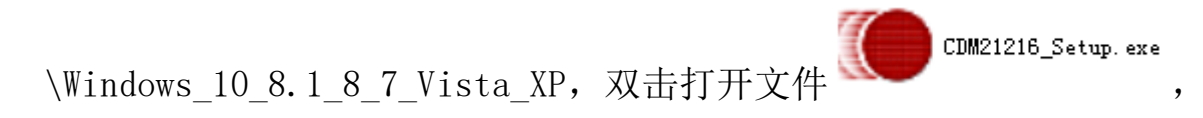

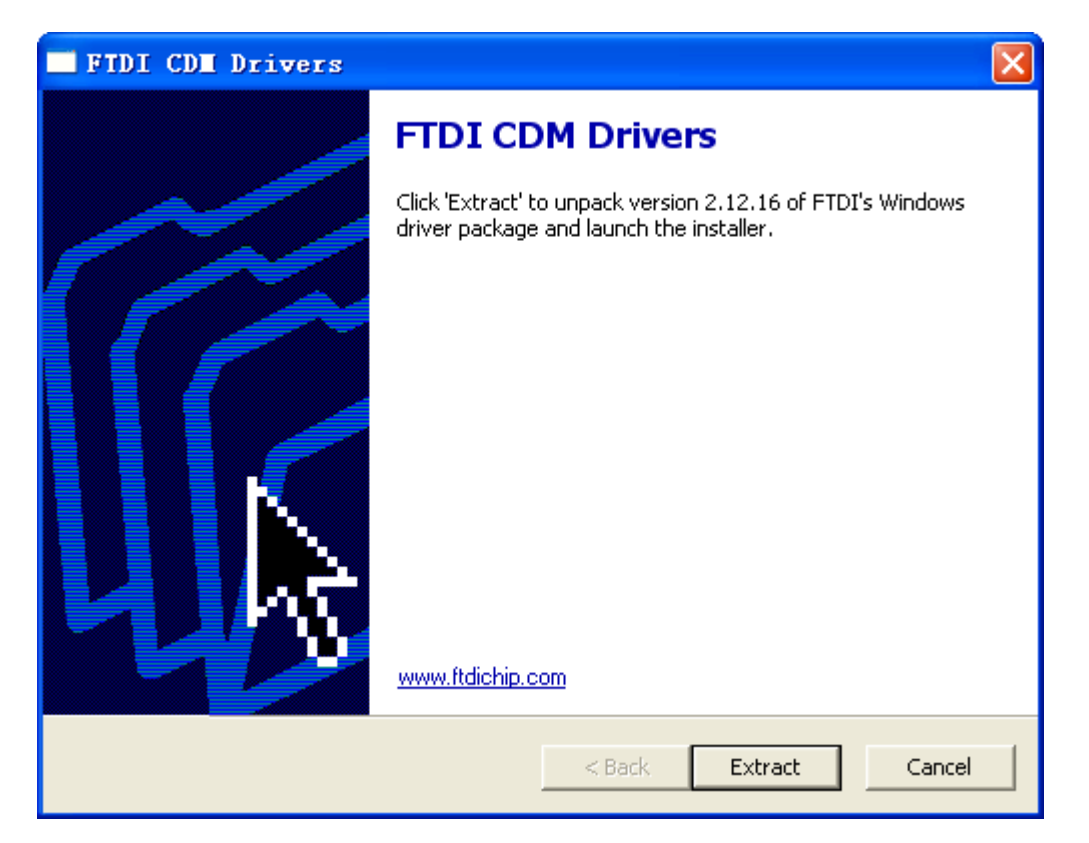

# 点击 Extract,

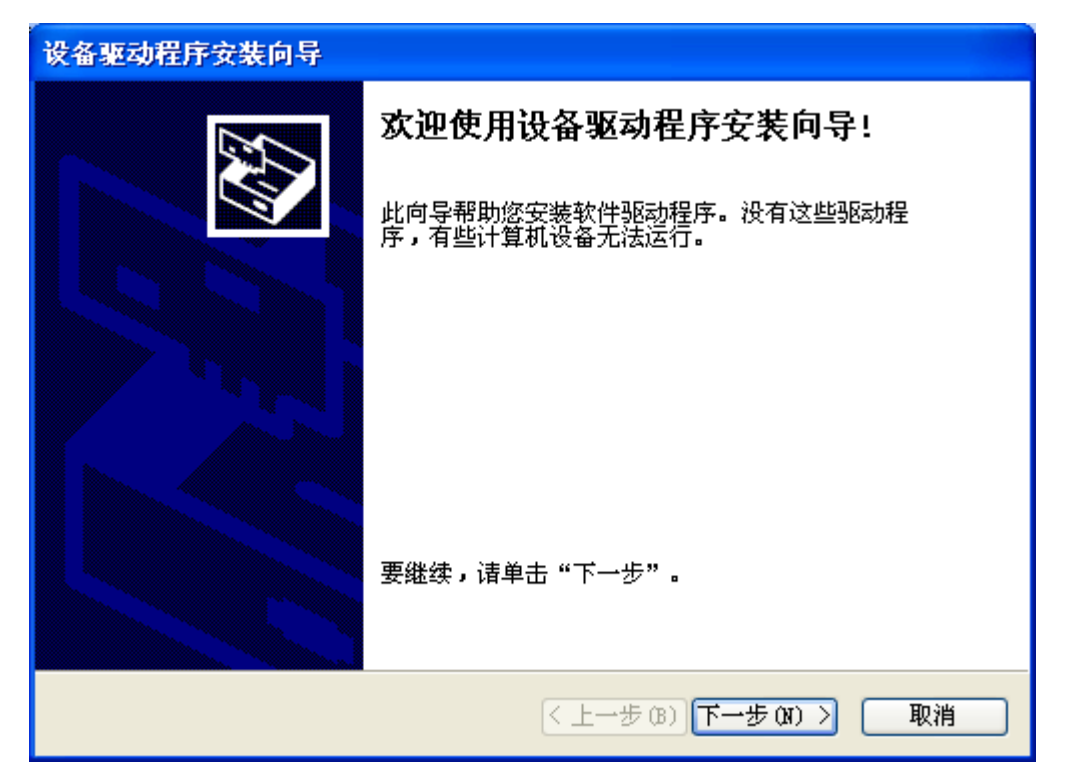

点击下一步,

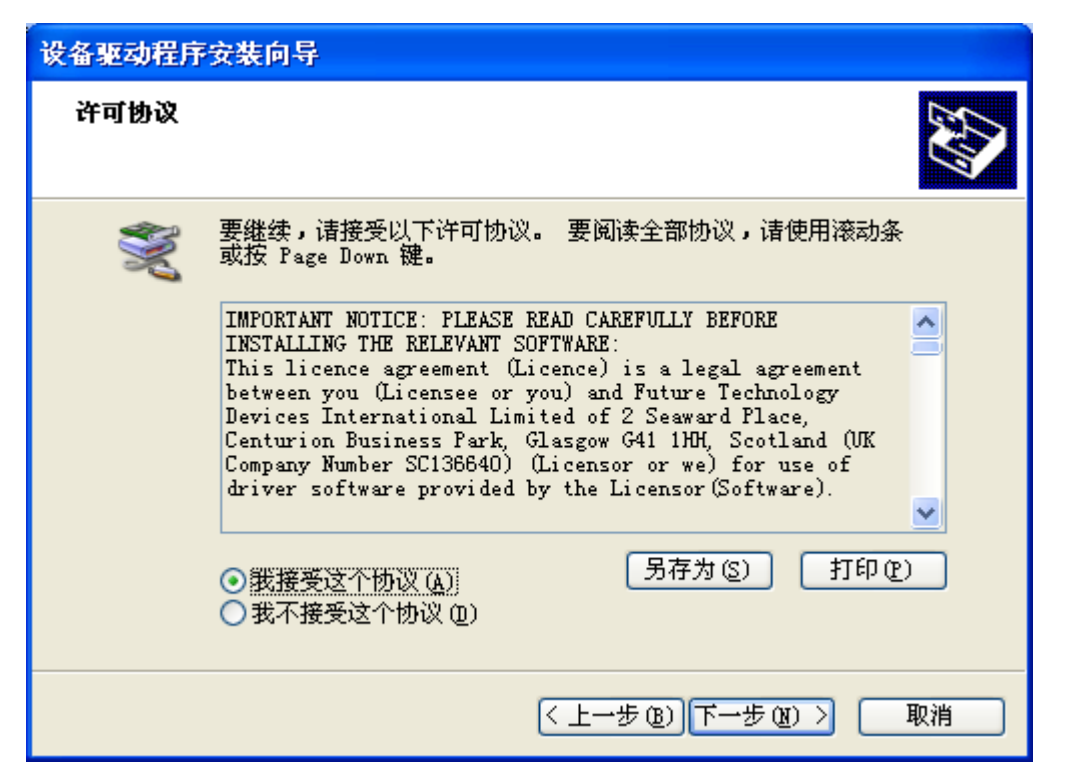

选择我接受这个协议,点击下一步,

| 设备驱动程序安装向导 |                                                                      |
|------------|----------------------------------------------------------------------|
|            | 正在完成设备驱动程序安装向导                                                       |
|            | 此计算机上成功地安装了此驱动程序。<br>现在您可以将设备连接到此计算机。如果此设备附有说明,<br>请先阅读。             |
|            | 驱动程序名 状态<br>✓ FTDI CDM Driver Pa 可以使用了<br>✓ FTDI CDM Driver Pa 可以使用了 |
|            | < 上一步 (B) 完成 取消                                                      |

安装完成。

# 2. 标定软件插件安装

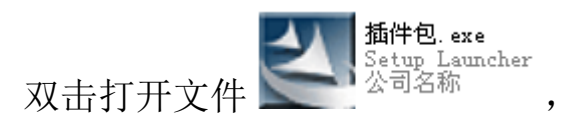

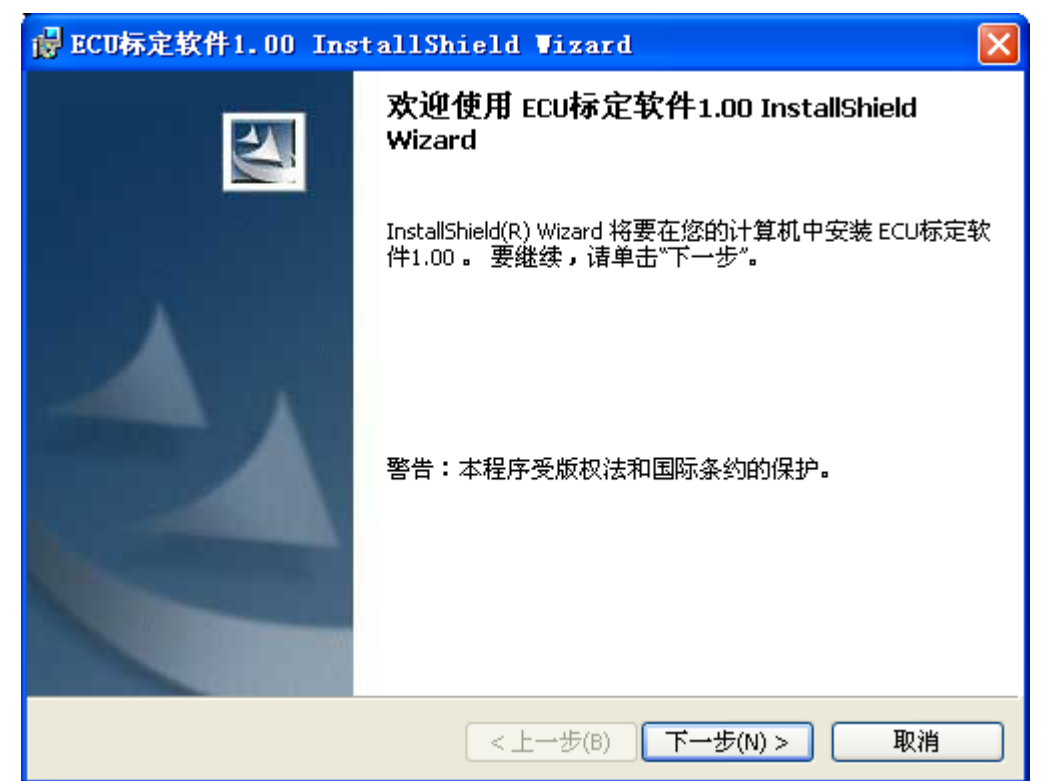

点击下一步,

| BCU标定软件1.00 InstallShield Vizard                                         |                         |
|--------------------------------------------------------------------------|-------------------------|
| <b>许可证协议</b><br>请仔细阅读下面的许可证协议。                                           |                         |
| To add your own license text to this dialog, specify your license agreem | nent file in the Dialog |

| <ol> <li>Navigate to the User Interface view.</li> <li>Select the LicenseAgreement dialog.</li> <li>Choose to edit the dialog layout.</li> <li>Once in the Dialog editor, select the Memo ScrollableText control.</li> <li>Set FileName to the name of your license agreement RTF file.</li> </ol> After you build your release, your license text will be displayed in the License Agreement dialog. |   |
|----------------------------------------------------------------------------------------------------|---|
| <ul> <li>● 我接受该许可证协议中的条款(A)</li> <li>● 我不接受该许可证协议中的条款(D)</li> </ul>                                                                                                    |   |
| InstallShield                                                                                                    | - |

选择我接受该许可证协议中的条款,然后点击下一步,

| 帚 ECU标定软件1.00 InstallShield Wizard                                                          |      |
|---------------------------------------------------------------------------------------------|------|
| <b>用户信息</b><br>诸输入您的信息。                                                                     |      |
| 用户姓名(U):<br><mark>5ky123.Org</mark>                                                         |      |
| 单位( <u>O</u> ):<br>Sky123.Org                                                               |      |
| 此应用程序的使用者: <ol> <li>使用本机的任何人(A)(所有用户)</li> <li>仅限本人(M)(Sky123.Org)</li> </ol> Testal/Shield |      |
| Linscalionield<br><上一步(B) 下一步(N)                                                            | > 取消 |

点击下一步,

| 🚽 ECU标定软件1.00 InstallShield Wizard                              |       |
|-----------------------------------------------------------------|-------|
| <b>目的地文件夹</b><br>单击"下一步"安装到此文件夹,或单击"更改"安装到不同的文件夹。               |       |
| 将 ECU标定软件1.00 安装到:<br>C:\Program Files\AllController\ECUConfig\ | 更改(C) |
| InstallShield<br><上一步(B) 下一步(N)>                                |       |

更改安装位置后点击下一步,

| 👘 E | CU标定软件1.00 InstallShield Wizard               | × |
|-----|-----------------------------------------------|---|
| 安   | <b>装类型</b><br>选择最适合自己需要的 <del>安</del> 装类型。    |   |
|     | 诸选择一个安装类型。<br>● 典型(T) 将安装所有的程序功能。(需要的磁盘空间最大)。 |   |
|     | ● 最小化安装(M)<br>将安装最低要求的功能。                     |   |

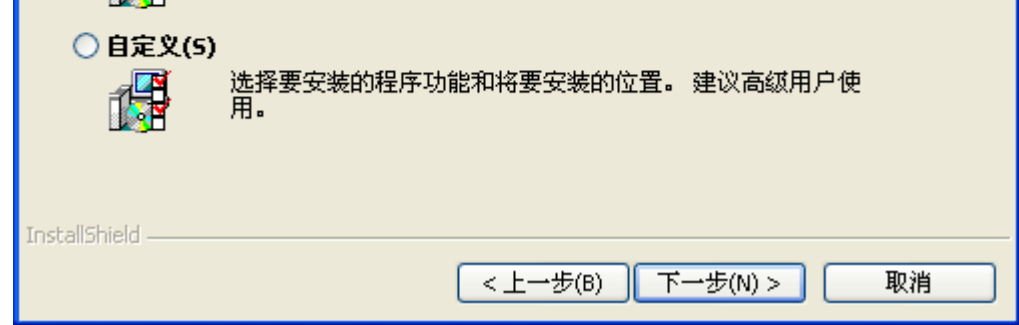

点击下一步,

| 。<br>慢 ECU标定软件1.00 InstallShield Wizard   |    |
|-------------------------------------------|----|
| <b>已做好安装程序的准备</b><br>向导准备开始安装。            |    |
| 要查看或更改任何安装设置,诸单击"上一步"。 单击"取消"退出向导。        |    |
| 当前设置 <b>:</b>                             |    |
| 安装类型:                                     |    |
| 典型                                        |    |
| 目的地文件夹:                                   |    |
| C:\Program Files\AllController\ECUConfig\ |    |
| 用户信息:                                     |    |
| 姓名: Sky123.Org                            |    |
| 公司: Sky123.Org                            |    |
|                                           |    |
| InstallShield                             |    |
| < 上一步(B) 安装(I) 安装(I)                      | 取消 |

点击安装,

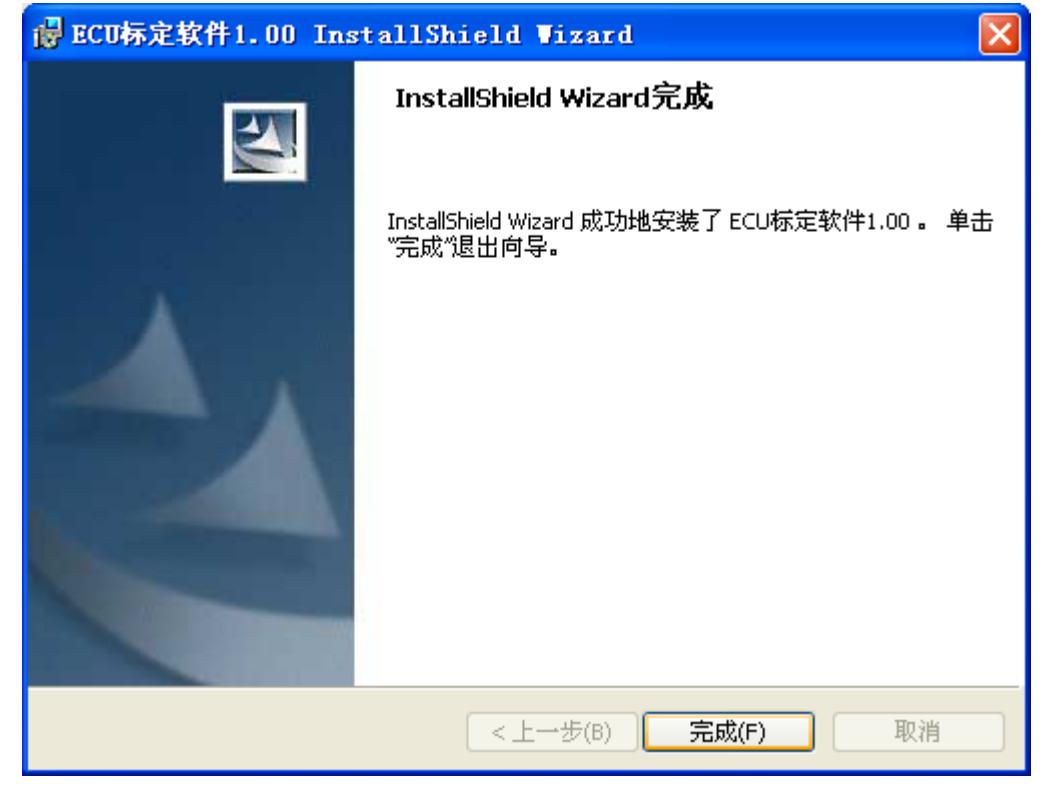

安装完成。

# 三:标定软件使用

# 1. 串口设置

打开电脑的设备管理器,观察连接电脑的232线缆的串口号

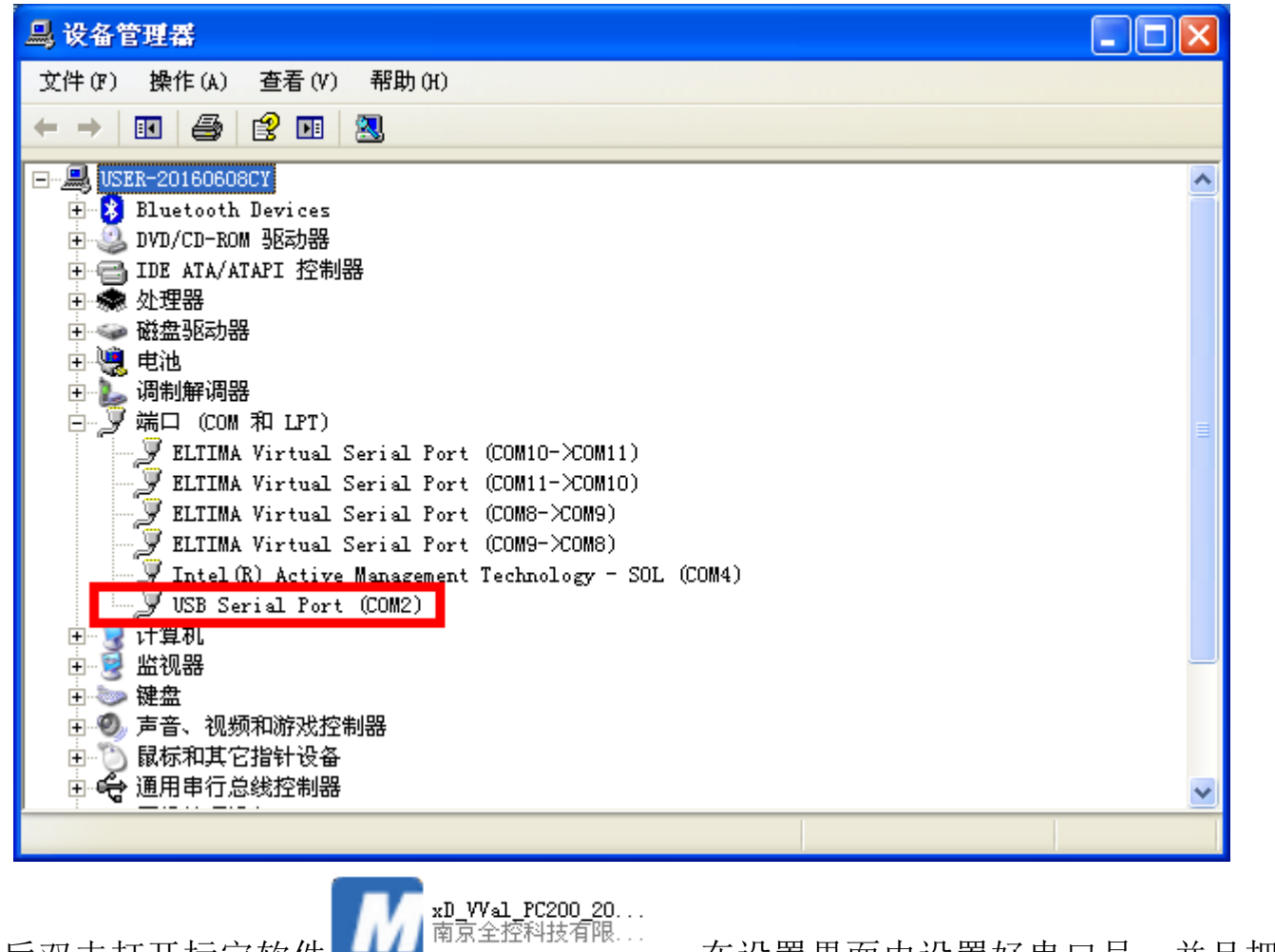

确认好串口号后双击打开标定软件

,在设置界面内设置好串口号,并且把波特率改成

115200 后点击打开。

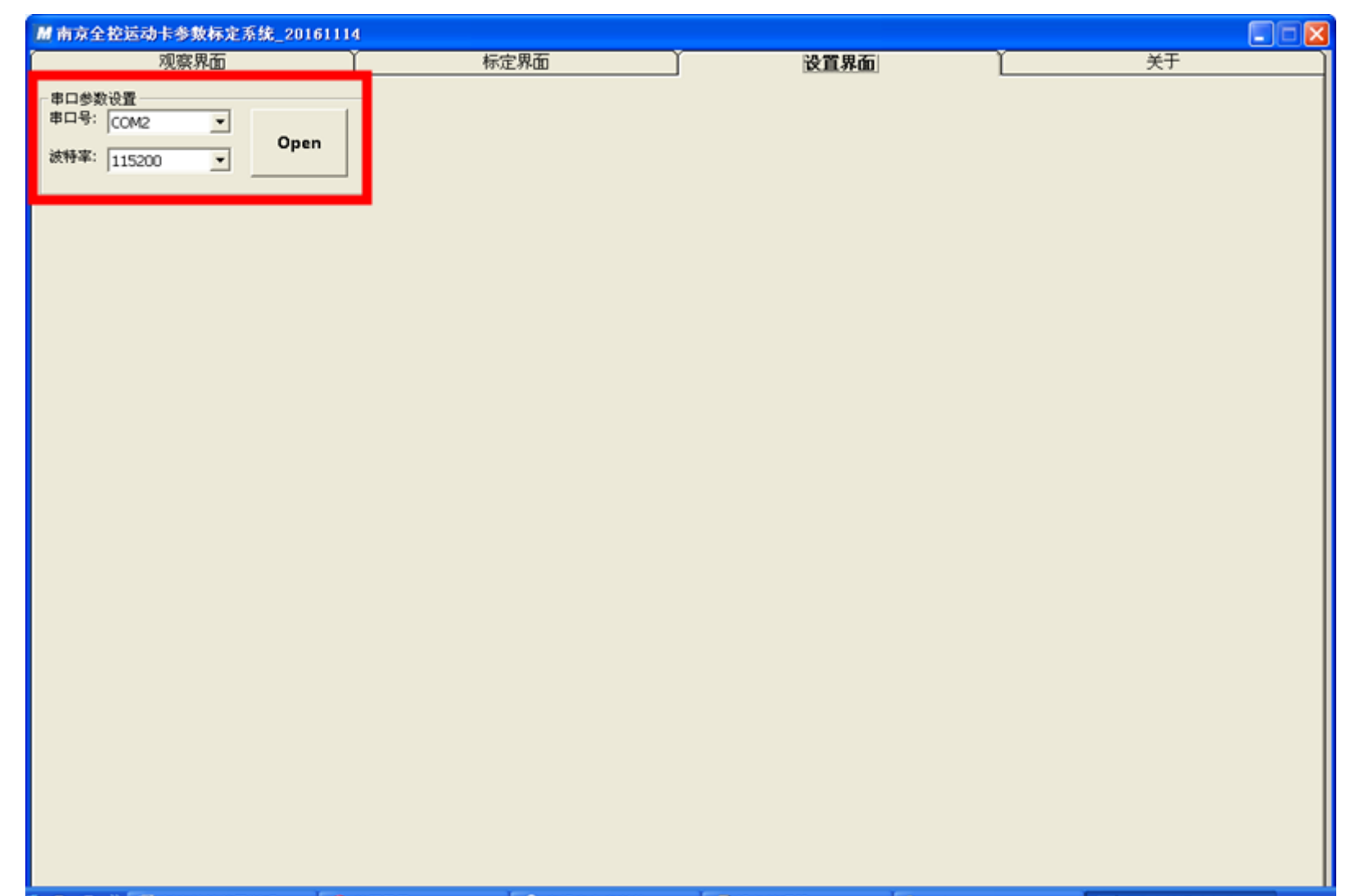

🔮 🕒 🥸 🦥 标定软件使用说明... 🤣 美图秀秀 🛛 🛕 患得惠失患者的 A... 🚨 设备管理器 📄 C:\Documents and .. 🖬 南京全控运动卡参...

2. 参数标定

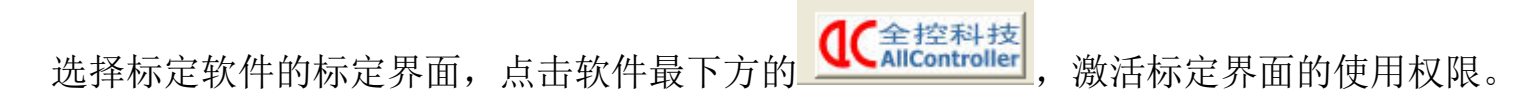

| ₩ 南京全 | 拉运动卡参赛                  | 林定系统_20  | 161114  |        |          |     |     |      |      |                                                                                                    |              |
|-------|-------------------------|----------|---------|--------|----------|-----|-----|------|------|----------------------------------------------------------------------------------------------------|--------------|
|       | 观察界                     | 晒        | ľ       | 标      | 定界面      |     | r   | 设    | 置界面  | ¥<br>Ť<br>¥<br>Ť                                                                                                    |              |
| 参数标》  | 定<br><mark>速度(油门</mark> | ) 柔度(剎车) | 精液(解液)  | 尺度(评判) | 刚度(离合)   |     |     | 目标位置 | 当前位置 | 平台机械特性参数<br>MAXL 200 A1X 306                                                                                                    | -            |
| 缸1:   | 12                      | 1        | 0       | 5      | 200      | 写入  | 读出  | 0    | 0    | L0 520 A1Y 257                                                                                                    |              |
| 缸2:   | 12                      | 1        | 0       | 5      | 200      | 写入  | 读出  | 0    | 0    | PLATZ         443         A3X         376           Notuse         0         A3Y         136                                                                                 | -            |
| 缸3:   | 12                      | 1        | 0       | 5      | 200      | 写入  | 读出  | 0    | 0    | Notuse 0 A4X 70<br>Notuse 0 A4Y 394                                                                                                    | _            |
| 缸4:   | 12                      | 1        | 0       | 5      | 200      | 写入  | 读出  | 0    | 0    | 写入读出 写入读出                                                                                                    |              |
| 缸5:   | 12                      | 1        | 0       | 5      | 200      | 写入  | 读出  | 0    | 0    | □ 中位待机(2) □ 曲轴结构(3)<br>□ 待机后维持使能(4) □ o左右交换                                                                                                    | 3)<br>(5)    |
| 缸6:   | 12                      | 1        | 0       | 5      | 200      | 写入  | 读出  | 0    | 0    | <ul> <li>□ β前后交換(6)</li> <li>□ γ旋转方向:</li> <li>□ 485波特率115200</li> <li>□ 直线式(1)</li> </ul>                                                                                   | 交換(7)        |
| 特殊动   | 作                       |          |         |        | Marine I |     |     |      |      |                                                                                                    |              |
| 动作    | 编号 计                    | 東度 时间    | ](0.1S) | 规则     | (英出)     | 下限位 | 1限位 |      |      | 1234567<br>輸出額 () () () () () () () () () () () () ()                                                                                                    | 6            |
| 1NO.  | <u> </u>                | c        | ١٣      | -      | 与人       | 20  | 255 |      |      |                                                                                                    |              |
| 10    |                         |          |         |        |          |     |     |      |      | 485特殊动作 0 232特殊                                                                                                    |              |
|       |                         |          |         |        |          |     |     |      |      | RS-232通讯第口<br>FBFD/32字节/欧拉角姿态<br>A053/32字节/欧龙角姿态<br>FBFA/20字节/枢虹伸长量255协议<br>FBFA/20字节/电虹伸长量255协议<br>FAFE/4字节/包能机协议<br>FBF9/32字节/调试信息输出<br>FBF9/32字节/调试信息输出<br>FBF9/32字节/离车协议 | i.           |
|       |                         |          |         |        |          |     |     | 0    | 全控科技 | RS-485通讯端口<br>FBFC/18字节/电乱伸长量255协议<br>FBFA/20字节/电乱伸长量255协议<br>FBF9/16字节/电乱伸长量65555协议<br>FBF8/19字节/电乱伸长量65555协议<br>A053/32字节/标定传输                                             | )<br>V<br>XD |

## 1.参数标定

标定界面左上角的速度、柔度、精度、尺度、刚度可根据客户自己需求进行更改。

使用方法为先点击读出,然后修改,最后再读出,为了验证写入是否成功,写入后把软件关闭,然后重新 打开,在点击读出来验证。

| - 参数标:      | 2      |        |        |        |                     |       |           |
|-------------|--------|--------|--------|--------|---------------------|-------|-----------|
|             | 速度(油门) | 柔度(刹车) | 精度(偏差) | 尺度(评判) | <mark>刚度(离合)</mark> |       | 目标位置 当前位置 |
| 缸 <b>1:</b> | 12     | 1      | 0      | 5      | 200                 | 写入 读出 | 0 0       |
| 缸 <b>2:</b> | 12     | 1      | 0      | 5      | 200                 | 写入 读出 | 0 0       |
| 缸3:         | 12     | 1      | 0      | 5      | 200                 | 写入 读出 | 0 0       |
| 缸 <b>4:</b> | 12     | 1      | 0      | 5      | 200                 | 写入 读出 | 0 0       |
| 缸5:         | 12     | 1      | 0      | 5      | 200                 | 写入 读出 | 0 0       |
| 缸 <b>6:</b> | 12     | 1      | 0      | 5      | 200                 | 写入 读出 | 0 0       |

参数说明

速度(油门)

## 默认值为 8。范围: 1-32;

#### 油缸/电缸速度控制(类似于油门)。

## 减小"油门"数值油缸/电缸的速度会变慢;增大"油门"数值油缸/电缸速度会加快,

但其值过大时油缸/电缸可能会出现寻位过位(超调)。

## 柔度(刹车)

默认值为 0.008。范围: 0.001~0.1;

油缸/电缸快到位时的减速控制(类似于刹车)。

减小"刹车"数值会滞后油缸/电缸到位前的刹车时间(柔和度变差);增大"刹车"数值会提前油缸/电 缸到位前的刹车时间(柔和度好),但其值过大时油缸/电缸可能会出现寻位不到位的情况(刹车过早)。

#### 精度(偏差)

默认值为 0.005。范围: 0.001~1;

油缸/电缸快到位时的精度控制(类似于驾驶员的熟练程度)。

减小"偏差"数值会使油缸/电缸距离目标位置较远(精度差);增大"偏差"数值会提 前油缸/电缸距离目标位置较进(精度高),但其值过大时油缸/电缸可能会出现在目标 位置往复寻位(前进和后退振荡)。

尺度 ( 评判)

默认值为 10。范围: 2<sup>~</sup>40; 距离目标位置的偏差接受程度(标准)

#### 刚度(离合)

默认值为 200。范围: 1~32000;

油缸/电缸起步时的速度控制(类似于离合器)。

减小 "离合" 数值会使油缸/电缸起动时变得平缓,增大 "离合" 数值会使油缸/电缸迅 速起动,但其值过大时油缸/电缸可能会使平台变冲(类似于耸车)。 减小离合(刚度)会使油缸/电缸起步变得柔和,但过多减小此值会降低起动速度。

总结

一般来说程序如果希望油缸/电缸起步时柔和些,可以把离合设置在 100-500 左右。 快速性和稳定性总是一对矛盾,也就是在增大油门值的同时,系统的稳定性会减低。

## 2. 平台机械参数设置

#### 此类参数一般不需要客户自己更改,更改方式和参数标定方式一致。

| 平台机                                                                                    | <u> 械特性</u> #                                | 参数 ——                                   |                                                  |                                |
|----------------------------------------------------------------------------------------|----------------------------------------------|-----------------------------------------|--------------------------------------------------|--------------------------------|
| MAXL                                                                                   | 200                                          | A1X                                     | 306                                              |                                |
| LO                                                                                     | 520                                          | A1Y                                     | 257                                              |                                |
| PLATZ                                                                                  | 443                                          | АЗХ                                     | 376                                              |                                |
| Notuse                                                                                 | 0                                            | A3Y                                     | 136                                              |                                |
| Notuse                                                                                 | 0                                            | A4X                                     | 70                                               |                                |
| Notuse                                                                                 | 0                                            | A4Y                                     | 394                                              |                                |
| 写入                                                                                     | 读出                                           | 写入                                      | 读出                                               |                                |
| <ul> <li>▼ 寻位1</li> <li>□ 中位4</li> <li>□ 待机1</li> <li>□ β前后</li> <li>□ 485%</li> </ul> | 史館(U)<br>寺机(2)<br>言维持使能<br>i交换(6)<br>&特率1152 | □ 寻<br>□ 曲<br>(4) □ d<br>□ yù<br>00 □ 直 | 位次序: 隆-:<br>轴结构(3)<br>左右交换(5)<br>旋转方向交射<br>线式(1) | 开-晔(1)<br><b>t(7)</b>          |
| 1<br>输出轴(<br>旋转轴「<br>待机的<br>485特殊                                                      | 23<br>でで<br>1日日<br>加<br>动作の                  | 4 5<br>〇〇<br>一<br>秒                     | 6 7 8<br>C C C<br>C C C<br>応转轴补f<br>232特殊动       | 著 <u>1</u> 度<br>作 <sub>0</sub> |

## 3. 平台测试

此界面为测试界面,如果平台是三自由度平台,通过更改参数 Z、α、β来测试平台

如果平台是四轴平台,通过更改参数 Z、  $\alpha$ 、  $\beta$ 、  $\gamma$  来测试平台

如果平台是六自由度平台,通过更改参数  $X \times Y \times Z \times \alpha \times \beta \times \gamma$  来测试平台

其中 X 的范围是-200~200, Y 的范围是-200~200, Z 的范围是 0~200 (如果机械特性参数里的 MAXL 是 100, 那么 Z 的范围是 0~100), α 的范围是-20~20, β 的范围是-20~20, γ 的范围是-30~30

测试方法是给定一个值,点击欧拉角输出。

| <b>Ⅲ</b> 南京全控i                      | 运动卡参数       | 标定系统_:        | 2016111   | 4       |            |            |                         |                        |                         |                          |                                       |                      |                             |                               |                    |
|-------------------------------------|-------------|---------------|-----------|---------|------------|------------|-------------------------|------------------------|-------------------------|--------------------------|---------------------------------------|----------------------|-----------------------------|-------------------------------|--------------------|
| 观察界面 标定界面                           |             |               |           |         |            |            |                         |                        | Ì                       | 设置界面                     | ľ                                     |                      | 关                           | 于                             |                    |
| 串口数据:                               | NUI         |               |           |         |            |            |                         |                        |                         |                          | 当前时数据按                                | 间 201<br>戦量          | <b>7-3-24 下4</b><br>5D: COM | F <b>01:18:2</b><br>42,115200 | <b>3</b><br>,n,8,1 |
| 平台姿态演                               | 航式 (X, Y, Z | z, a, β, γ) – |           |         |            |            | -                       |                        |                         |                          | 一临时观察                                 | 值1                   |                             |                               |                    |
| 目标值:                                | X(mm)<br>0  | Y(mm)<br>0    | Z(mm<br>0 | ) a(`C) | β(`C)<br>0 | γ(`C)<br>0 | <mark>速度(油)</mark><br>0 | <mark>))</mark> 🛣<br>0 | 度(刹车)                   | <mark>刚度(离合)</mark><br>0 | CvbrCntf01<br>CybrCntRe<br>CybrCntAll | 0<br>f[0] 0<br>[0] 0 |                             |                               |                    |
| 有效计算值<br>单位:1/65535                 | 0<br>5      | 0             | L3<br>0   | 0 L4    | 0<br>0     | 0<br>0     | 特效输出                    | 1 2<br>Г Г             | 345<br>ГГГ              | 573                      | Version                               | ۲۲۲<br>Office        | YY-MM-DD                    | 0                             |                    |
| 直接计算值<br>单位:mm                      | 0           | 0             | 0         | 0       | 0          | 0          | 反应结                     | 岳                      | 欧拉角洲                    |                          | CybcCnt[4]                            | 0<br>f[4]            |                             |                               |                    |
| fcstaline988<br>CylxCnt[i]<br>折合编码器 | 0           | 0             | 0         | 0       | 0          | 0          | 論                       | ля)<br>Н               | 试(0xF7营<br>三帧返回<br>数据句) | SpeMov<br>0              | CybcCntAll                            | [4]                  |                             |                               |                    |
| 单位:[0~1]                            | 1           | 1             | 1-        | 1       | 1          | 1          | - 483 L                 |                        |                         |                          | 寻位状态                                  | 0                    |                             |                               |                    |
|                                     |             |               |           |         |            |            |                         |                        |                         |                          |                                       |                      |                             |                               |                    |

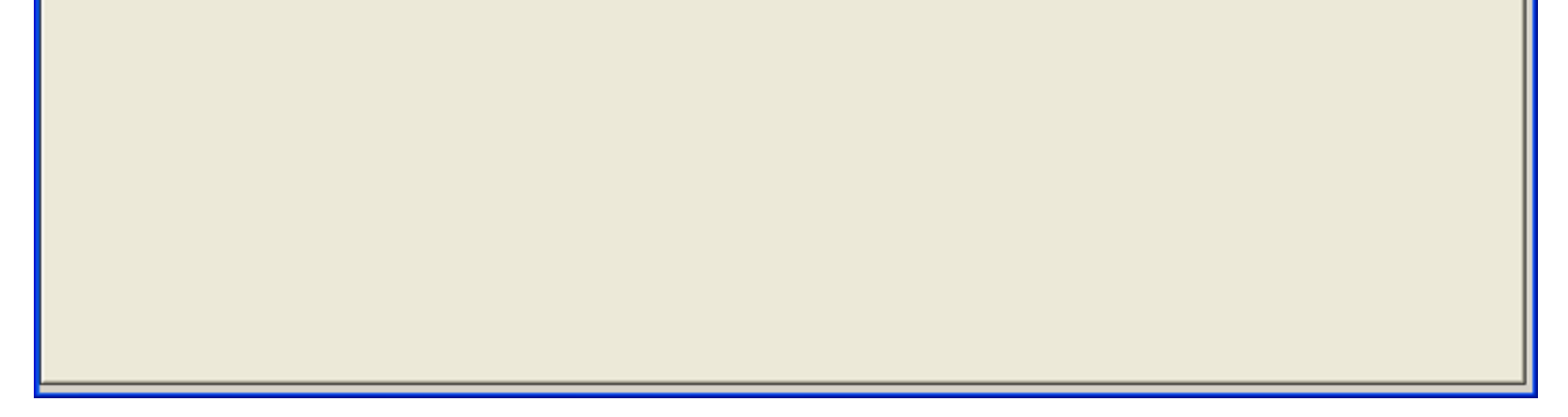